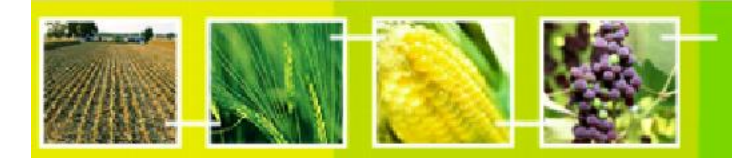

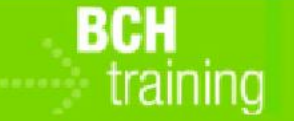

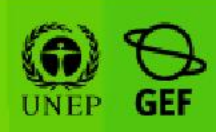

ETUDE DE CAS 31:

Un Agent phytosanitaire cherche des évènements cumulés de maïs

# **Objectif:**

Utilisez le Portail Central du CEPRB pour trouver les événements cumulés de maïs qui peuvent éventuellement être présentes dans le champ planté de maïs MON-ØØ81Ø-6 - YieldGard<sup>™</sup> qui a été approuvé pour la culture

#### **Références:**

Module MO04 du CEPRB: Trouver l'information dans le Portail Central du CEPRB MO11 Utiliser le CEPRB pour les tâches des Douanes et de Contrôle aux Frontières

#### Scenario:

Vous êtes responsable phytosanitaire en République tchèque et vous inspectez un champ planté de maïs MON-ØØ81Ø-6 - YieldGard<sup>™</sup>. Quels événements cumulés peuvent être présents avec cet événement?

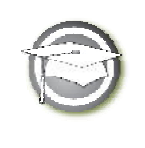

ETUDE DE CAS 31:

Un Agent phytosanitaire cherche des évènements cumulés de maïs

# NOTES POUR LE FORMATEUR

# Objectif de la Formation:

Les participants sont invités à chercher dans le CEPRB d'autres événements de maïs qui sont connus pour être cumulés avec MON-ØØ81Ø-6

# Besoins:

Accès au CEPRB.

### Notes:

- Certains utilisateurs peuvent suivre des chemins différents pour extraire la même information. Tant que la méthode choisie extrait les informations nécessaires, la méthode n'est pas essentielle.
- Les réponses peuvent avoir changé depuis la date de préparation et les formateurs voudront peut-être faire l'exercice préalablement pour mettre à jour les résultats attendus.

# Opportunité d'Apprentissage:

Notez que les différents systèmes de réglementation peuvent avoir une approche différente sur les événements cumulés (UE et Etats-Unis, par exemple)

# Solutions possibles:

Menu passant A la Page d'accueil du CEPRB ouvrez « OVM, Gènes ou Organismes » à partir du menu déroulant «Trouver l'information». Sélectionnez "Filtre par identifiant unique" dans le champ de recherche "Type d'organismes vivants modifiés», puis sélectionnez «MON-ØØ81Ø-6» dans le champ de recherche nouvellement ouvert «identifiant unique». Cliquez su le bouton « rechercher » puis sélectionnez le document contenant des renseignements au sujet de MON-ØØ81Ø-6, puis encore, ouvrez « organismes modifiés » dans « dossiers référençant ce document » à la section au bas de la page. Vous obtiendrez une liste de dossiers qui contiendront des événements cumulés comportant MON-ØØ81Ø-6, que vous pouvez explorer davantage.